## CONSULTA PAGO PROVEEDORES EN BANCO ESTADO

Ingresar en el siguiente link:

https://pagos.bancoestado.cl/ConsultaProveedores/login.aspx?MID=NI1HmVUnFyYRyUvIsf5kNFN Khwu27ZZ+

| PODER JUDICIAL                         | Portal Consulta Pr                                                                                                    | oveedores                                                                                                    |  |
|----------------------------------------|----------------------------------------------------------------------------------------------------|----------------------------------------------------------------------------------------------------|--|
|                                        | Ingresar                                                                                                    |                                                                                                    |  |
|                                        | Rut Proveedor : [Ingresar RU<br>[9999998] : [Ingresar RU<br>Contraseña :<br>Acceptar<br>Solicite su Clave / 20                                              | f sin punto ni guión]<br>Ividó su Clave?                                                                                                 |  |
| Entreg                                 | a Vale Vista a Proveedores                                                                                                    | BUENAS NOTICIAS                                                                                                    |  |
| Sefor P<br>Sister<br>Octubr<br>Vales a | troveedor:<br>mpresa se encuentra ubicada en Santiago, ten<br>usted ya cuenta con un mesón de atención ex<br>la Vista, ubicado en la Sucursal BancoEstado d | emos el agrado de comunicarle que desde<br>iclusivo y preferencial para el <b>retiro de sus</b><br>e Bandera 66, Santiago. Lo esperamosi |  |
| Se des                                 | side atentamente,                                                                                                    | BancoEstado                                                                                                    |  |

En **Rut Proveedor**, ingresar el RUT sin punto ni guion.

En **Contraseña**, ingresar los 4 últimos dígitos del RUT antes del digito verificador.

| PODER JUDICIAL                 | Portal Consulta P                                                                                                    | roveedores                                                                                                    |  |
|--------------------------------|----------------------------------------------------------------------------------------------------|----------------------------------------------------------------------------------------------------|--|
|                                | Ingresar                                                                                                    |                                                                                                    |  |
|                                | Rut Proveedor : [761312170<br>[999999K] : [Ingresar RU<br>Contraseña : ····<br>Acceptar<br>Solicite su Clave / b                                                    | rī' sin punto ni guión]<br>Dividó su Clave?                                                                                         |  |
| Entr                           | ega Vale Vista a Proveedores                                                                                                    | BUENAS NOTICIAS                                                                                                    |  |
| Seño<br>Si su<br>Octu<br>Valen | r Proveedor:<br>empresa se encuentra ubicada en Santiago, ter<br>bre usted ya cuenta con un mesón de atención e<br>a la Vista, ubicado en la Sucursal BancoEstado ( | ernos el agrado de comunicarle que desde<br>xclusivo y preferencial para el retiro de sus<br>de Bandera 66, Santiago. Lo esperamos! |  |
| Sed                            | espide atentamente,                                                                                                    | BancoEstado                                                                                                    |  |

En **Mis Pagos**, se listan los DTE emitidos al RUT de la CAPJ (60.301.001-9) que se encuentran pagados.

| PODE                | RJUDICIA    |                  |                    |                  |                                 |                                 |                              |                  |              |             |              |                     |
|---------------------|-------------|------------------|--------------------|------------------|---------------------------------|---------------------------------|------------------------------|------------------|--------------|-------------|--------------|---------------------|
| Pagos               | Mis Pagos   |                  |                    |                  |                                 |                                 |                              |                  |              |             |              |                     |
| agos<br>s Proveedor |             | Datos Proveedor  |                    |                  |                                 |                                 |                              |                  | _            |             |              |                     |
| nbio de Clave       | [           | Rut Proveedor    | 76131217-0         | ombre Provee     | dor OE                          | BRAS DE INGE                    | IERIA CELCIUS                | S CHILE LTDA.    |              |             |              |                     |
| rar Sesión          |             | Fecha            | 06/07/2021         |                  |                                 |                                 |                              |                  |              |             |              |                     |
|                     | 8           | Todos los Pag    | os Buscar Pagos    |                  |                                 |                                 |                              |                  |              |             |              |                     |
|                     | Cantidad Re | gistros 222      | Monto Total        | \$ 931.710.9     | 965                             |                                 |                              |                  | Pág 1 de 2   | <u>3</u> 0) |              |                     |
|                     |             | Empresa Paga     | dora               | Rut<br>Proveedor | Eecha<br>Instruccion<br>de Pago | n Informativo                   | Banco                        | <u>N° Cuenta</u> | Monto        | Estado      | Certificados | Liquidacion<br>Pago |
|                     | CORPORACION | N ADMINISTRATIVA | DEL PODER JUDICIAL | 76131217-0       | 02/07/2021                      | Abono en<br>Cuenta<br>Corriente | BANCO<br>SANTANDER-<br>CHILE | 00000065036320   | \$ 356.780   | Pagado      |              |                     |
|                     | CORPORACION | N ADMINISTRATIVA | DEL PODER JUDICIAL | 76131217-0       | 02/07/2021                      | Abono en<br>Cuenta<br>Corriente | BANCO<br>SANTANDER-<br>CHILE | 00000065036320   | \$ 275.403   | Pagado      |              |                     |
|                     | CORPORACION | N ADMINISTRATIVA | DEL PODER JUDICIAL | 76131217-0       | 01/07/2021                      | Abono en<br>Cuenta<br>Corriente | BANCO<br>SANTANDER-<br>CHILE | 00000065036320   | \$ 8.904.035 | Pagado      |              |                     |
|                     | CORPORACION | N ADMINISTRATIVA | DEL PODER JUDICIAL | 76131217-0       | 29/06/2021                      | Abono en<br>Cuenta<br>Corriente | BANCO<br>SANTANDER-<br>CHILE | 00000065036320   | \$ 73.480    | Pagado      |              |                     |
|                     | CORPORACION | N ADMINISTRATIVA | DEL PODER JUDICIAL | 76131217-0       | 23/06/2021                      | Abono en<br>Cuenta<br>Corriente | BANCO<br>SANTANDER-<br>CHILE | 00000065036320   | \$ 825.409   | Pagado      | D            |                     |
|                     | CORPORACION | N ADMINISTRATIVA | DEL PODER JUDICIAL | 76131217-0       | 22/06/2021                      | Abono en<br>Cuenta              | BANCO<br>SANTANDER-          | 00000065036320   | \$ 6.561.865 | Pagado      |              |                     |

Para buscar el DTE a consultar, debe ingresar a **Buscar Pagos**, completando la información que se solicita.

En este ejemplo, se buscó los DTE por Rango de Fecha.

|                                                     | 305                                                                                                    |                                                                                                    |                                                                                                    |                                                                                                    |                                                                                                    |                                                                                                    |                                                                                                    |                                                                                                    | _                                                          |              |                                                            |  |
|-----------------------------------------------------|----------------------------------------------------------------------------------------------------|----------------------------------------------------------------------------------------------------|----------------------------------------------------------------------------------------------------|----------------------------------------------------------------------------------------------------|----------------------------------------------------------------------------------------------------|----------------------------------------------------------------------------------------------------|----------------------------------------------------------------------------------------------------|----------------------------------------------------------------------------------------------------|------------------------------------------------------------|--------------|------------------------------------------------------------|--|
|                                                     | Datos Proveedor                                                                                                    |                                                                                                    |                                                                                                    |                                                                                                    |                                                                                                    |                                                                                                    |                                                                                                    | _                                                                                                    |                                                            |              |                                                            |  |
|                                                     | Rut Proveedor                                                                                                    | 76131217-0                                                                                                    | iombre Prove                                                                                                    | ndor Of                                                                                                    | AAS DE INGEN                                                                                                    | TEALA CELCIVI                                                                                                    | CHOLE LTDA.                                                                                          |                                                                                                    |                                                            |              |                                                            |  |
|                                                     | Fecha                                                                                                    | 06/07/2021                                                                                                    |                                                                                                    |                                                                                                    |                                                                                                    |                                                                                                    |                                                                                                    |                                                                                                    |                                                            |              |                                                            |  |
|                                                     | Todos los Pagos                                                                                                    | Buscar Pagos                                                                                                    |                                                                                                    |                                                                                                    |                                                                                                    |                                                                                                    |                                                                                                    | _                                                                                                    |                                                            |              |                                                            |  |
|                                                     | Empresa                                                                                                    | -Todos-                                                                                                    |                                                                                                    |                                                                                                    |                                                                                                    |                                                                                                    | ~                                                                                                    |                                                                                                    |                                                            |              |                                                            |  |
|                                                     | Fecha<br>Instrucción                                                                                                    | Deside (05/06/2025                                                                                                    |                                                                                                    | Hasta 30/0                                                                                                    | 6/2021                                                                                                    |                                                                                                    |                                                                                                    | _                                                                                                    |                                                            |              |                                                            |  |
|                                                     | Estado                                                                                                    | Todos                                                                                                    | ¥ 6                                                                                                    | erma Page                                                                                                    | Tedos                                                                                                    |                                                                                                    |                                                                                                    | ¥                                                                                                    |                                                            |              |                                                            |  |
|                                                     | N* Documento                                                                                                    |                                                                                                    |                                                                                                    |                                                                                                    | ···Tedes···                                                                                                    |                                                                                                    |                                                                                                    | ~                                                                                                    |                                                            |              |                                                            |  |
|                                                     | N* Cuenta                                                                                                    |                                                                                                    | T D                                                                                                    | po<br>ocumento                                                                                                    | ++Todos++                                                                                                    |                                                                                                    |                                                                                                    | *                                                                                                    |                                                            |              |                                                            |  |
|                                                     |                                                                                                    |                                                                                                    |                                                                                                    |                                                                                                    |                                                                                                    |                                                                                                    | 20                                                                                                   | icar                                                                                                    |                                                            |              |                                                            |  |
|                                                     |                                                                                                    |                                                                                                    |                                                                                                    |                                                                                                    |                                                                                                    |                                                                                                    |                                                                                                    |                                                                                                    |                                                            |              |                                                            |  |
|                                                     | Emereza Pagas                                                                                                    | laca                                                                                                    | Bat<br>Precession                                                                                                    | Fecha<br>Instruccion<br>de Paus                                                                                                    | Informativo                                                                                                    | Rance                                                                                                    | N* Counta                                                                                            | Hento                                                                                                    | Estado                                                     | Certificados | Liquidacion<br>Resp                                        |  |
| CORPORA                                             | Emeresa Pagas                                                                                                    | Beca<br>DEL PODER JUDICIAL                                                                                                    | Bat<br>Provendor<br>20131212-0                                                                                                    | Fecha<br>Instruccion<br>da.Peos<br>29/06/2021                                                                                                    | Abono en<br>Cuenta<br>Corriente                                                                                                    | Rance<br>BANCO<br>BANTANDER-<br>CHULE                                                                                                    | N*.Cuenta<br>000000049034320                                                                         | Manto<br>5 72.480                                                                                                    | Estado :<br>Papado                                         | Certificados | Liquidacion<br>Page                                        |  |
| соклови                                             | Ensereza Pagasi<br>cion admonistrativa<br>cion admonistrativa                                                                                                    | dece<br>DEL PODER JUDICIAL<br>DEL PODER JUDICIAL                                                                                                    | Bat<br>Proceedar<br>20131217-0                                                                                                    | Escha<br>Instruccion<br>da.Peus<br>26/06/2021<br>23/06/2021                                                                                                    | Abono en<br>Cuenta<br>Corriente<br>Abono en<br>Cuenta<br>Corriente                                                                                                    | BANCO<br>SANTANDER-<br>CHOLE<br>BANCO<br>SANTANDER-<br>CHOLE                                                                                                    | <u>N".Connta</u><br>000000045034320<br>00000045034320                                                | Manto<br>5 73.400<br>5 825.409                                                                                                    | Estado (<br>Papado<br>Papado                               | Certificados | Liouidacion<br>Reso                                        |  |
| соязоли<br>соязоли<br>соязоли                       | Emersia Pagas<br>CION ADHIDISTRATIVA<br>CION ADHIDISTRATIVA                                                                                                    | dera<br>Del Poder Judical<br>Del Poder Judical<br>Del Poder Judical                                                                                    | Bat<br>Proceedar<br>20131217-0<br>20131217-0<br>20131217-0                                                                                             | Encha<br>Instruccion<br>dn.Peen<br>29/06/2021<br>23/06/2021<br>22/06/2021                                                                                                    | Abono en<br>Cuenta<br>Contente<br>Abono en<br>Cuenta<br>Contente<br>Abono en<br>Cuenta<br>Corriente                                                                                                    | BANCO<br>SANTANDER-<br>CHQLE<br>BANCO<br>SANTANDER-<br>CHQLE<br>BANCO<br>SANTANDER-<br>CHQLE                                                                                                    | N: Connta<br>000000045034320<br>000000045034320                                                      | Hanto<br>5 73.400<br>5 825.409<br>5 6.561.865                                                                                                    | Estado (<br>Papado<br>Papado<br>Papado                     | Certificados | Liouidacion<br>Reso                                        |  |
|                                                     | EDUCAS PROF<br>COM ADMONISTRATIVA<br>COM ADMONISTRATIVA<br>COM ADMONISTRATIVA                                                                                                    | deca<br>DEL PODER JUDICIAL<br>DEL PODER JUDICIAL<br>DEL PODER JUDICIAL<br>DEL PODER JUDICIAL                                                           | Bat           20131212-3           20131212-3           20131212-3           20131212-3           20131212-3           20131212-3           20131212-3 | Escha<br>Instruccion<br>da Peso<br>29/06/2021<br>23/06/2021<br>22/06/2021<br>17/06/2021                                                                                                    | Informativo<br>Abono en<br>Cuenta<br>Corriento<br>Abono en<br>Cuenta<br>Cuenta<br>Cuenta<br>Cuenta<br>Cuenta<br>Cuenta<br>Cuenta                                                                                                    | BANCO<br>SANTANDER-<br>CHILANDER-<br>CHILANDER-<br>CHILE<br>BANCO<br>SANTANDER-<br>CHILE<br>BANCO<br>SANTANDER-<br>CHILE                                                                                  | N*.Coenta<br>000000045034320<br>000000045034320<br>000000045034320                                   | Hanto<br>5 73.400<br>5 825.409<br>5 6.561.865<br>5 20.287.892                                                                                           | Estado (<br>Pagado<br>Pagado<br>Pagado                     |              | Liouidacion<br>Rese                                        |  |
| соязови<br>соязови<br>соязови<br>соязови            | EDBERGA PAGE<br>COM ADMONISTRATIVA<br>CION ADMONISTRATIVA<br>CION ADMONISTRATIVA<br>CION ADMONISTRATIVA<br>CION ADMONISTRATIVA                                                                                                    | den<br>DEL PODER JUDICIAL<br>DEL PODER JUDICIAL<br>DEL PODER JUDICIAL<br>DEL PODER JUDICIAL                                                            | Proceedar<br>20131217-5<br>20131217-5<br>20131217-5<br>20131217-5<br>20131217-5<br>20131217-5                                                          | Instruction           01/06/2021           23/06/2021           22/06/2021           23/06/2021           23/06/2021           1           10/06/2021           1           10/06/2021           1           10/06/2021 | Informative<br>Abono en<br>Cuenta<br>Corriente<br>Abono en<br>Cuenta<br>Corriente<br>Abono en<br>Cuenta<br>Corriente<br>Abono en<br>Cuenta<br>Corriente<br>Abono en<br>Cuenta<br>Corriente                                              | BANCO<br>BANTANDER-<br>CHQLE<br>BANCO<br>SANTANDER-<br>CHQLE<br>BANCO<br>SANTANDER-<br>CHQLE<br>BANCO<br>SANTANDER-<br>CHQLE<br>BANCO<br>SANTANDER-<br>CHQLE                                              | N*.Coemfa<br>000000045034320<br>00000045034320<br>00000045034320<br>00000045034320                   | Manto<br>5 73.480<br>5 825.409<br>5 6.561.865<br>5 20.287.892<br>5 7.835.468                                                                            | Estado (<br>Papado<br>Pagado<br>Pagado<br>Pagado           |              | Louidacion<br>Easo<br>IIIIIIIIIIIIIIIIIIIIIIIIIIIIIIIIIIII |  |
| соязови<br>соязови<br>соязови<br>соязови<br>соязови | EDBECESS DEBE<br>CEDIA ADMONISTRATEVA<br>CEDIA ADMONISTRATEVA<br>CEDIA ADMONISTRATEVA<br>CEDIA ADMONISTRATEVA<br>CEDIA ADMONISTRATEVA<br>CEDIA ADMONISTRATEVA                                                                                                    | ARCA<br>DEL PODER JUDICIAL<br>DEL PODER JUDICIAL<br>DEL PODER JUDICIAL<br>DEL PODER JUDICIAL<br>DEL PODER JUDICIAL                                     | Bast<br>Provinder<br>20111217-0<br>20111217-0<br>20111217-0<br>20111217-0<br>20111217-0<br>20111217-0                                                  | Instruccion<br>da Para<br>20/06/2021<br>22/06/2021<br>22/06/2021<br>17/06/2021<br>15/06/2021<br>03/06/2021                                                                                                    | Anformative<br>Abono en<br>Cuenta<br>Corriente<br>Abono en<br>Cuenta<br>Corriente<br>Abono en<br>Cuenta<br>Corriente<br>Abono en<br>Cuenta<br>Corriente<br>Abono en<br>Cuenta<br>Corriente                                              | BANCO<br>BANCO<br>CHILE<br>BANCO<br>CHILE<br>BANCO<br>SANTANOER-<br>CHILE<br>BANCO<br>SANTANOER-<br>CHILE<br>BANCO<br>SANTANOER-<br>CHILE<br>BANCO<br>SANTANOER-<br>CHILE<br>BANCO<br>SANTANOER-<br>CHILE | Nº Consta<br>000000045034320<br>000000045034320<br>000000045034320<br>000000045034320                | Hanto<br>5 73.400<br>5 825.409<br>5 6.561.865<br>5 20.287.892<br>5 7.635.466<br>5 508.696                                                               | Estado 1<br>Pegado<br>Pegado<br>Pegado<br>Pegado<br>Pegado |              | Liveidacion<br>Pasa<br>IIIIIIIIIIIIIIIIIIIIIIIIIIIIIIIIII  |  |
| соязови<br>соязови<br>соязови<br>соязови<br>соязови | Εποιεται βρασι<br>ατου αριουιστατοία<br>αποιο αριουιστατοία<br>αποιο αποιο αποιο απ | DEL PODER JUDICIAL<br>DEL PODER JUDICIAL<br>DEL PODER JUDICIAL<br>DEL PODER JUDICIAL<br>DEL PODER JUDICIAL<br>DEL PODER JUDICIAL<br>DEL PODER JUDICIAL | Bast<br>Provendar<br>20131212-0<br>20131212-0<br>20131212-0<br>20131212-0<br>20131212-0<br>20131212-0<br>20131212-0<br>20131212-0                      | Estha<br>Instruction<br>di Para<br>23/06/2021<br>22/06/2021<br>17/06/2021<br>15/06/2021<br>23/06/2021                                                                                                    | Information<br>Abone an<br>Cuarta<br>Abone an<br>Cuarta<br>Corrisate<br>Cuarta<br>Cuarta<br>Cuarta<br>Cuarta<br>Cuarta<br>Cuarta<br>Cuarta<br>Cuarta<br>Corrisate<br>Abone an<br>Cuarta<br>Corrisate<br>Abone an<br>Cuarta<br>Corrisate | BANCO<br>BANTANDER-<br>ORLE<br>BANCO<br>SANTANDER-<br>ORLE<br>BANCO<br>SANTANDER-<br>ORLE<br>BANCO<br>SANTANDER-<br>ORLE<br>BANCO<br>SANTANDER-<br>ORLE<br>BANCO<br>SANTANDER-<br>ORLE                    | N* Counts<br>000000045034320<br>00000045034320<br>00000045034320<br>00000045034320<br>00000045034320 | Hanto           5 72.400           5 825.409           5 4.542.445           5 20.287.492           5 7.455.444           5 508.498           5 308.498 | Estado :<br>Papado<br>Papado<br>Papado<br>Papado<br>Papado |              |                                                            |  |

## Listado de DTE Impreso.

| 🖪 Banco Estado 24 hes (253) 🗙 😨 Portal Consulta Proveedores 🗙                                                  | Single age from the first star Wood P                                                                                                    |             | _                  | 0 -0                                  |
|----------------------------------------------------------------------------------------------------|----------------------------------------------------------------------------------------------------|-------------|--------------------|---------------------------------------|
| ← → C                                                                                                    | s/listar/busqueda_pagos.aspx                                                                                                    |             |                    | x 🙁 i                                 |
| 🔜 Aplicaciones 👿 CGU-Plus Guberna 📓 U                                                                          | Ma Angan                                                                                                    | Imprimir    | 1 hoja de papel    | Ctros marcadores   🔝 Lista de lectura |
| PODER JUDICIAL                                                                                                 | No name<br>Name (No North Constraint) (No North Constraint)<br>Name (No North Constraint)<br>Name (No North Constraint)                                                                                                    | Destino     | 🖶 CutePDF Writer 🔹 |                                       |
| Pagos Mis Pagos                                                                                                | THE AND A CONTRACT OF A CONTRACT OF A CONTRA | Páginas     | Todo 👻             |                                       |
| Dates Proveder     Catos Prove     Catos Prove     Catos Prove     Catos Prove     Catos Prove     Catos Prove |                                                                                                    | Copias      | 1                  |                                       |
| + Cerrar Sestion Fecha                                                                                         | Territoria                                                                                                    | Diseño      | Vertical           |                                       |
| Empresa<br>Pagadora                                                                                            | Instrumentation of the states         Addata         Addata         Control         Control         Con                                                                                                    | Color       | Color 👻            |                                       |
| Inducesside<br>Enklade<br>N° Occume<br>N° Consta                                                               |                                                                                                    | Más ajustes |                    |                                       |
| Candidad Registros                                                                                             |                                                                                                    |             |                    |                                       |
| Emerson                                                                                                    |                                                                                                    |             |                    |                                       |
| CORPORACION ADMINISTR                                                                                          |                                                                                                    |             |                    |                                       |
| CORPORACION ADMINISTR                                                                                          |                                                                                                    |             |                    |                                       |
| CORPORACION ADMONISTR                                                                                          |                                                                                                    |             |                    |                                       |
| CORPORACIONI ADMONISTR                                                                                         |                                                                                                    |             |                    |                                       |
| COAPORACION ADMINISTR                                                                                          |                                                                                                    |             |                    |                                       |
| COAPORACIONI ADMONISTR                                                                                         |                                                                                                    |             | Imprimir Cancelar  |                                       |
| CORPORACION ADRIDUSTR                                                                                          | Coviente CH0.8                                                                                                    |             |                    |                                       |
| CORPORACION ADMINISTRATIVA DEL PODER XUDICIAL                                                                  | U2:9 GLUGA/2022 Abone an GANCOURT COCCOSCO363220 \$ 143.397 Pegade in income                                                                                                    |             |                    |                                       |
|                                                                                                    | Resultados 1 - 8 de un total de 8 registros                                                                                                    |             |                    |                                       |

## Listado de DTE **exportados a Excel**.

| X   ↓ · O· · △ = X · · · · · · · · · · · · · · · · · ·                                                                                                    | na Fórmulas Datos Revi                                                                                                    | isar Vista Progr                           | amador                                         | MisPago                                      | uds - Microsoft Ex    | od                           | _                     |                  |                   |        |          |        | -       |                                          |                                       |                          |       |
|----------------------------------------------------------------------------------------------------|----------------------------------------------------------------------------------------------------|--------------------------------------------|------------------------------------------------|----------------------------------------------|-----------------------|------------------------------|-----------------------|------------------|-------------------|--------|----------|--------|---------|------------------------------------------|---------------------------------------|--------------------------|-------|
| ▲ Cortar         Catter         1           Pegar         ✓ Copiar formato         N         X         S         1           Portapapeles         G         S         Formato         N         S         1                                                                                                    | $\mathbf{A}_{\mathbf{A}} \cdot \mathbf{A}_{\mathbf{A}} \cdot \mathbf{A}_{\mathbf{A}} \equiv \mathbf{a}_{\mathbf{A}} \otimes \mathbf{a}_{\mathbf{A}} = \mathbf{a}_{\mathbf{A}} \otimes \mathbf{a}_{\mathbf{A}} \otimes $ | Apustar texto<br>Combinar y ce<br>Uneación | General •<br>S • % 000 • 10 • 10 •<br>Número o | nato<br>Dar formato<br>cornal * como tabla * | Normal<br>Celda de co | Buena<br>Celda vincul<br>Est | Incorrecto<br>Entrada | Neutral<br>Notas | Cálculo<br>Salida | ÷<br>v | Incertar | Ceidas | inato d | Σ Autosuma *<br>Relienar *<br>2 Borrar * | Ordenar<br>y filtrar - s<br>Heddficar | Buscer y<br>electionar * |       |
| 1 Informe de Pagos                                                                                                    | 8                                                                                                    | c                                          | D                                              | E                                            | F                     | G N                          | 1 1                   | ĸ                | L                 | М      |          | N      | 0       | P                                        |                                       | Q                        | R     |
| 3                                                                                                    | Datos del Proceed                                                                                                    | lor                                        |                                                | 1                                            |                       |                              |                       |                  |                   |        |          |        |         |                                          |                                       |                          |       |
| 4 Plut Proveedor:                                                                                                    | 76/012/07-0                                                                                                    | Nonbre Proveedor:                          | OBFAS DE INGENIERA CELOUS CHILE LIMITA         |                                              |                       |                              |                       |                  |                   |        |          |        |         |                                          |                                       |                          |       |
| 5 Fecha                                                                                                    |                                                                                                    |                                            | 06-07-202                                      |                                              |                       |                              |                       |                  |                   |        |          |        |         |                                          |                                       |                          |       |
| 6                                                                                                    |                                                                                                    |                                            |                                                |                                              |                       |                              |                       |                  |                   |        |          |        |         |                                          |                                       |                          |       |
| 7                                                                                                    | Criterios de Büsque                                                                                                    | eda                                        |                                                |                                              |                       |                              |                       |                  |                   |        |          |        |         |                                          |                                       |                          |       |
| 8 Empresa Pagadora:                                                                                                    | Todoa                                                                                                    |                                            |                                                | 1                                            |                       |                              |                       |                  |                   |        |          |        |         |                                          |                                       |                          |       |
| 9 Fecha Instrucción:                                                                                                    | Deade : 01/05/2021 Haina : 30/05/2021                                                                                                    | Estado:                                    | Todus                                          |                                              |                       |                              |                       |                  |                   |        |          |        |         |                                          |                                       |                          |       |
| 10 Ferma Page:                                                                                                    | Todoa                                                                                                    | N Documento:                               | Todos                                          |                                              |                       |                              |                       |                  |                   |        |          |        |         |                                          |                                       |                          |       |
| 11 Banco:                                                                                                    | Todos                                                                                                    | N Cuenta:                                  | Todee                                          | -                                            |                       |                              |                       |                  |                   |        |          |        |         |                                          |                                       |                          |       |
| 12 Tipo Documento:                                                                                                    | Todoa                                                                                                    |                                            |                                                | 1                                            |                       |                              |                       |                  |                   |        |          |        |         |                                          |                                       |                          |       |
| 13 Cantidad Registros                                                                                                    | 6                                                                                                    | Monto Total                                | \$ 72,453,968                                  | 9                                            |                       |                              |                       |                  |                   |        |          |        |         |                                          |                                       |                          |       |
| 14                                                                                                    |                                                                                                    | 1                                          | 1                                              |                                              | Loss I a              |                              |                       |                  |                   |        |          |        |         |                                          |                                       |                          |       |
| 15 Empresa Pagadora                                                                                                    | But Proveedor                                                                                                    | Fecha Instruccion de Pago                  | Informative                                    | Banco                                        | Nº Cuenta I           | Norte Estado                 |                       |                  |                   |        |          |        |         |                                          |                                       |                          |       |
| 16 CORPORACION ADMINISTRATIVA DEL PODER JUDICIAL                                                                                                    | 76131217-0                                                                                                    | 29-06-2021                                 | Abono en Cuenta Corriente                      | BANCO SANTANOER-CH                           | LE 65036320           | \$73.400 Pagado              |                       |                  |                   |        |          |        |         |                                          |                                       |                          |       |
| 17 CORPORACION ADMINISTRATIVA DEL PODER JUDICIAL                                                                                                    | 76131217-0                                                                                                    | 23-06-2021                                 | Abono en Cuenta Corriente                      | BANCO SANTANOER-CH                           | LE 65036320           | 825.409 Pagado               |                       |                  |                   |        |          |        |         |                                          |                                       |                          |       |
| 18 CORPORACION ADMINISTRATIVA DEL PODER JUDICIAL                                                                                                    | 76131217-0                                                                                                    | 22-06-2021                                 | Abono en Cuenta Corriante                      | BANCO SANTANOER-CH                           | LE 65036320 54        | 561.065 Pagado               |                       |                  |                   |        |          |        |         |                                          |                                       |                          |       |
| 19 CORPORACION ADMINISTRATIVA DEL PODER JUDICIAL                                                                                                    | 76131217-0                                                                                                    | 17-06-2021                                 | Abono en Cuenta Corriente                      | BANCO SANTANOERICA                           | ALE 65036320 5 20     | 287 892 Pagado               |                       |                  |                   |        |          |        |         |                                          |                                       |                          |       |
| 20 CORPORACION ADMINISTRATIVA DEL PODER JUDICIAL                                                                                                    | /4191212-0                                                                                                    | 19-09-2021                                 | Abond en Luents Comente                        | BANCO SANTANOER-CI                           | LE 05036320 57        | 835 868 F84800               |                       |                  |                   |        |          |        |         |                                          |                                       |                          | 1     |
| 21 CORPORACION ADMINISTRATINA DEL PODER JUDICIAL                                                                                                    | 74131117-0                                                                                                    | 03-06-2021                                 | Abono en cuenta comente                        | BANCO SANTANOBI-CI                           | LE 65036320 1         | 100.000 Fagado               |                       |                  |                   |        |          |        |         |                                          |                                       |                          |       |
|                                                                                                    | 10111110                                                                                                    | 02002025                                   | Noune en cuenta comente                        | served pre-readered                          | A 49036120 3 P        | TAX PRO PARA                 |                       |                  |                   |        |          |        |         |                                          |                                       |                          |       |
| 23 COMPANY ADDRESS TATING OF POOR ADDRESS                                                                                                    | 1413111174                                                                                                    | 03-06-2023                                 | Noord an Coarta Comanta                        | Inverting the sectors                        | er lesonered 1        | Ten las letters              |                       |                  |                   |        |          |        |         |                                          |                                       |                          |       |
| - 20<br>- 20<br>- 27<br>- 27 |                                                                                                    |                                            |                                                |                                              |                       |                              |                       |                  |                   |        |          |        |         |                                          |                                       |                          | ī     |
| H K F H MsPagos                                                                                                    |                                                                                                    |                                            |                                                |                                              |                       |                              |                       |                  |                   |        |          |        |         |                                          |                                       | ~                        | •     |
| Listo 🔄                                                                                                    | (m. 1977)                                                                                                    |                                            |                                                |                                              |                       |                              |                       |                  |                   |        |          |        |         |                                          | 100%                                  | 0                        | ) (+) |

Se recomienda realizar la búsqueda por **N° Documento**, para el cual debe ingresar un total de 10 dígitos, anteponiendo 0 (ceros) al número del DTE.

| PODE             |                            |                   |                 |                                  |                    |                     |                  |           |        |              |                     |  |
|------------------|----------------------------|-------------------|-----------------|----------------------------------|--------------------|---------------------|------------------|-----------|--------|--------------|---------------------|--|
| Pagos            | Mis Pagos                  |                   |                 |                                  |                    |                     |                  |           |        |              |                     |  |
| jos<br>Proveedor | Datos Proveedor            |                   |                 |                                  |                    |                     |                  |           |        |              |                     |  |
| de Clave         | Rut Proveedor              | 76131217-0        | Nombre Prov     | eedor                            | OBRAS DE INGE      | NIERIA CELCIUS      | S CHILE LTDA.    |           |        |              |                     |  |
| Sesión           | Fecha                      | 06/07/2021        |                 |                                  |                    |                     |                  |           |        |              |                     |  |
|                  | Todos los Pagos            | Buscar Pagos      |                 |                                  |                    |                     |                  | _         |        |              |                     |  |
|                  | Empresa<br>Pagadora        | Todos             |                 |                                  |                    |                     | ~                |           |        |              |                     |  |
|                  | Fecha<br>Instrucción       | Desde             |                 | Hasta                            |                    |                     |                  |           |        |              |                     |  |
|                  | Estado                     | Todos             | × 1             | Forma Pago                       | Todos              |                     |                  | ~         |        |              |                     |  |
|                  | N° Documento               | 0000003103        |                 | Banco                            | Todos              |                     |                  | ~         |        |              |                     |  |
|                  | N° Cuenta                  |                   |                 | Tipo<br>Documento                | Todos              |                     |                  | ~         |        |              |                     |  |
|                  |                            |                   |                 |                                  |                    |                     | PBus             | car       |        |              |                     |  |
|                  | Cantidad Registros 1       | Monto Total       | \$ 73.480       |                                  |                    |                     |                  |           |        |              |                     |  |
|                  | Empresa Paga               | dora              | Rut<br>Proveedo | E Eecha<br>Instruccie<br>de Page | on Informativo     | Banco               | <u>N° Cuenta</u> | Monto     | Estado | Certificados | Liquidacion<br>Pago |  |
|                  | CORPORACION ADMINISTRATIVA | DEL PODER JUDICIA | 76131217        | 0 29/06/202                      | Abono en<br>Cuenta | BANCO<br>SANTANDER- | 00000065036320   | \$ 73.480 | Pagado |              |                     |  |

## Descargar Certificado de Pago.

| 🔁 Certificado, Pago (1) pdf - Adobe Reader | Second Second                                     | the boundary through the                                           |  |
|--------------------------------------------|---------------------------------------------------|--------------------------------------------------------------------|--|
| Brchivo Edición Yer Vegtana Aguda          |                                                   |                                                                    |  |
|                                            |                                                   |                                                                    |  |
|                                            |                                                   |                                                                    |  |
|                                            |                                                   |                                                                    |  |
|                                            |                                                   | IF DEPOSITO 005404500903                                           |  |
|                                            | 🗧 🛯 BancoEsta                                     | dO * Santiago, 6 de julio 2021                                     |  |
|                                            | 1.1.1                                             |                                                                    |  |
|                                            |                                                   |                                                                    |  |
|                                            | CER                                               | IFICADO DE PAGO                                                    |  |
|                                            |                                                   |                                                                    |  |
|                                            | 60301001-9, nos ha instruido con fecha 29-06-2    | 021 el siguiente pago por concento de Proveedores al beneficiario: |  |
|                                            |                                                   |                                                                    |  |
|                                            | Beneficiario                                      |                                                                    |  |
|                                            | la c                                              | Receiver a                                                         |  |
|                                            | Numbra                                            | OBBAS DE INGENIERIA CELCUS CHILE                                   |  |
|                                            |                                                   | LIMITA                                                             |  |
|                                            | Fecha de Pago                                     | 29-06-2021                                                         |  |
|                                            | Forma de Pago                                     | Abono en Cuenta Corriente                                          |  |
|                                            | Banco                                             | BANCO SANTANDER-CHILE                                              |  |
|                                            | Estado Pago                                       | Pagado                                                             |  |
|                                            |                                                   |                                                                    |  |
|                                            | Referido a los siguientes documentos:             |                                                                    |  |
|                                            | Documentos                                        |                                                                    |  |
|                                            |                                                   |                                                                    |  |
|                                            | Tipo                                              | Número Monto S                                                     |  |
|                                            | Otros                                             | 0000003103 58.511                                                  |  |
|                                            |                                                   |                                                                    |  |
|                                            | Atentamente,                                      |                                                                    |  |
|                                            |                                                   |                                                                    |  |
|                                            |                                                   | coEstage                                                           |  |
|                                            |                                                   |                                                                    |  |
|                                            |                                                   | ( ( minimum ) )                                                    |  |
|                                            |                                                   |                                                                    |  |
|                                            |                                                   | AucoEst                                                            |  |
|                                            |                                                   |                                                                    |  |
|                                            | Nota:                                             |                                                                    |  |
|                                            | El siguiente certificado puede ser utilizado para | fnes de la Ley de IVA art. 23 N*5.                                 |  |
|                                            |                                                   |                                                                    |  |
|                                            |                                                   |                                                                    |  |
|                                            |                                                   |                                                                    |  |
|                                            |                                                   |                                                                    |  |
|                                            |                                                   |                                                                    |  |
|                                            |                                                   |                                                                    |  |
|                                            |                                                   |                                                                    |  |
|                                            |                                                   |                                                                    |  |
|                                            |                                                   |                                                                    |  |
|                                            |                                                   |                                                                    |  |
|                                            |                                                   |                                                                    |  |
|                                            |                                                   |                                                                    |  |

Descargar Liquidación de Pago.

| 5: Liquidacion J'ago_496500993.pdf - Adobe Reader<br>Archivo Edición Ver Ventana Ayuda | Rear Don a surrow Widdle             |                                           |
|----------------------------------------------------------------------------------------|--------------------------------------|-------------------------------------------|
| 😂 Abrir   🤤 🖏 🖉 🖨 🔂   💿 🛞 1 / 1   🎚 🖑   🖷 🕀 173%                                       | -   H 🔛   B in a % 0 🛛 🖹 🔍 🛤   🤗 🗭 📝 | Herramientas Rellenar y firmar Comentario |
|                                                                                        | <image/>                             |                                           |

Datos Proveedor. Se recomienda mantener actualizados los datos.

| Pode                                |             |                        |                 |                            |         |                |                      |          |  |
|-------------------------------------|-------------|------------------------|-----------------|----------------------------|---------|----------------|----------------------|----------|--|
| → Mis Pagos                         | Ingrese los | datos de contacto para | recibir un e-ma | il adicional cuando su paç | go este | é cursado.     |                      |          |  |
| → Datos Proveedor → Cambio de Clave |             | Datos Proveedor        |                 |                            | _       |                |                      |          |  |
| → Cerrar Sesión                     |             | Rut Proveedor          | 76131217-0      | Nombre Proveedor           |         | OBRAS DE INGE  | NIERIA CELCIUS CHILE | E LTDA.  |  |
|                                     |             | Fecha                  | 06/07/2021      |                            |         |                |                      |          |  |
|                                     |             | Datos Contacto         |                 |                            |         |                |                      |          |  |
|                                     |             | Nombre                 |                 |                            | Ap      | ellido Paterno |                      |          |  |
|                                     |             | Apellido Materno       |                 |                            | E-N     | 1ail           |                      |          |  |
|                                     |             |                        |                 |                            |         |                |                      | 📙 Grabar |  |

**Cambio de Clave.** Este cambio será solicitado si ingresa por primera vez a esta consulta, por lo que se recomienda actualizar los datos del proveedor antes de gestionar el cambio de clave.

| PODE                              |                   |                        |                 |          |
|-----------------------------------|-------------------|------------------------|-----------------|----------|
| → Mis Pagos → Datos Proveedor     | Ingrese y Confirm | e los siguientes datos |                 | <br>     |
| → Cambio de Clave → Cerrar Sesión | Clave Anterior    |                        |                 | <br>     |
|                                   | Clave Nueva       |                        | Confirmar Clave | 🛱 Grabar |

Cerrar Sesión. Se recomienda cerrar la sesión al terminar la consulta.